## SWS (direct Smart Working Solution) 2025年4月版リリース内容

2025/4/24

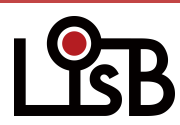

©L is B Corp.

現地タイムゾーンの追加:社員タブ

社員の現地タイムゾーンを設定できるようになりました。

デフォルトは日本時間(UTC+900 大阪、札幌、東京)となり、社員リストの「タイムゾーン」は空欄表示です。 日本時間以外を指定すると、社員リストの「タイムゾーン」欄に短縮名が表示されます。 ※現地タイムゾーンを変更する場合、事前に設定タブで「現地タイムゾーンのオプション」の設定が必要です。

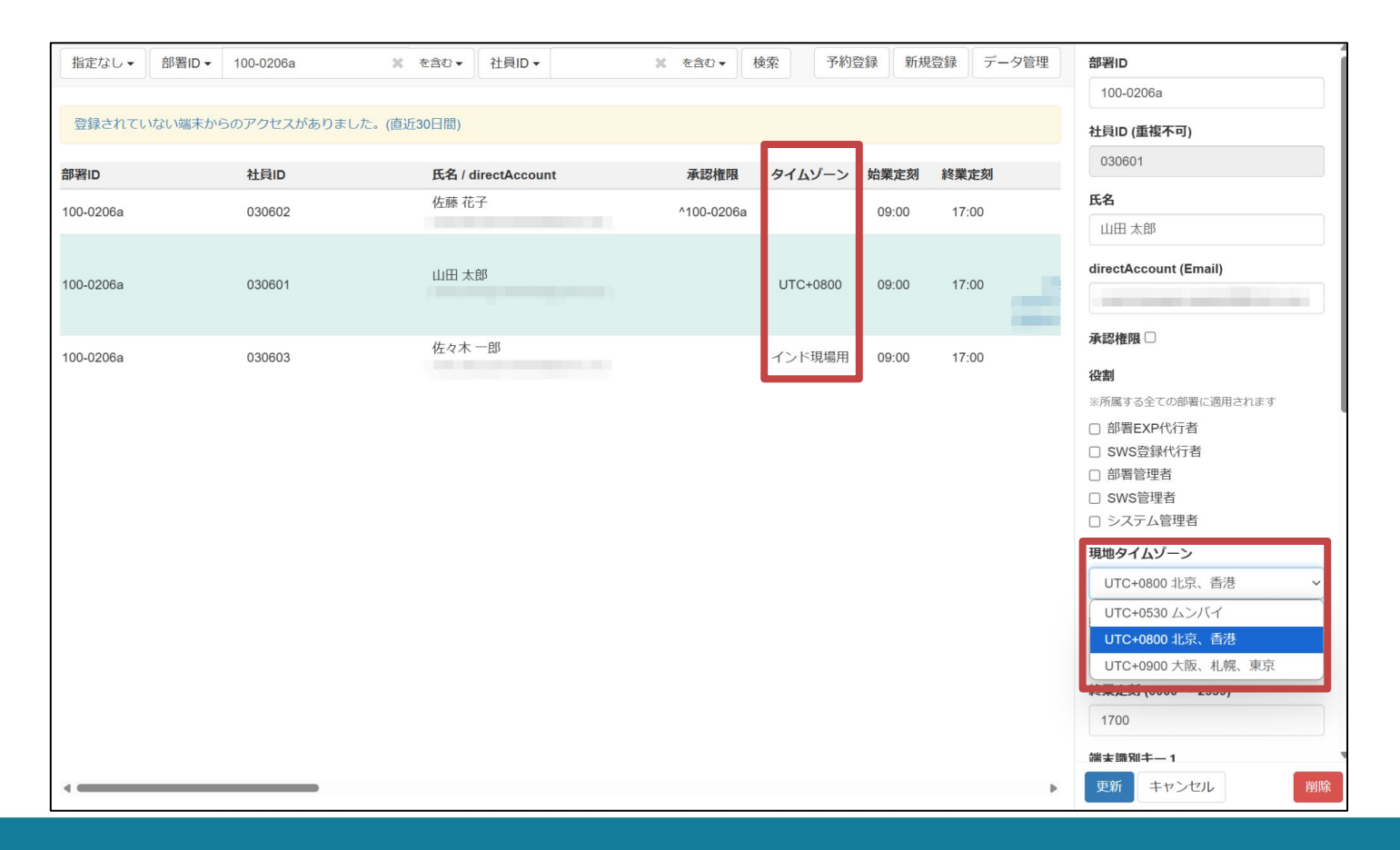

現地タイムゾーンの追加:設定タブ

社員の「現地タイムゾーン」の選択肢となるオプションを設定します。 「設定タブ」>「現地タイムゾーンのオプション」で設定をおこないます。

- 「ダウンロード」より、現在の設定状況の確認用ファイルをダウンロードできます。
- 設定ファイルを作成の上「アップロード」を実施すると、オプションの設定ができます
  ※「初期設定時ファイル」より、現地タイムゾーンデータのサンプルをダウンロードできます。
  ※設定ファイルのアップロードは「上書き(置換)」となりますのでご注意ください。

|                                                              | А        | В     | С          | D                          |
|--------------------------------------------------------------|----------|-------|------------|----------------------------|
| 現地タイムゾーンのオブション                                               | ID 1     | 直     | 短縮名        | 名称                         |
|                                                              | UTC-1200 | -210  | 0 UTC-1200 | UTC-1200 国際日付変更線 西側        |
|                                                              | UTC-1100 | -2000 | 0 UTC-1100 | UTC-1100 協定世界時-11          |
| 現在の設定をCSV形式でダウンロードします。                                       | UTC-1000 | -1900 | 0 UTC-1000 | UTC-1000 ハワイ               |
| 初期値の「UTC+0900 UTC+900 大阪、札幌、東京」はリストに含まれず、システムで初期値として扱われています。 | UTC-0900 | -1800 | 0 UTC-0900 | UTC-0900 アラスカ              |
|                                                              | UTC-0800 | -170  | 0 UTC-0800 | UTC-0800 太平洋標準時(米国およびカナダ)  |
|                                                              | UTC-0700 | -1600 | 0 UTC-0700 | UTC-0700 山地標準時(米国およびカナダ)   |
| タリンロート                                                       | UTC-0600 | -1500 | 0 UTC-0600 | UTC-0600 中部標準時(米国およびカナダ)   |
|                                                              | UTC-0500 | -1400 | 0 UTC-0500 | UTC-0500 東部標準時(米国およびカナダ)   |
|                                                              | UTC-0400 | -1300 | 0 UTC-0400 | UTC-0400 大西洋標準時(カナダ)       |
|                                                              | UTC-0300 | -1200 | 0 UTC-0300 | UTC-0300 グリーンランド           |
|                                                              | UTC-0200 | -110  | 0 UTC-0200 | UTC-0200 協定世界時-2           |
|                                                              | UTC-0100 | -1000 | 0 UTC-0100 | UTC-0100 カーボベルデ諸島          |
|                                                              | UTC+0000 | -900  | 0 UTC+0000 | UTC+0000 協定世界時             |
| [初期設定時ノアイル]                                                  | UTC+0100 | -800  | 0 UTC+0100 | UTC+0100 西中央アフリカ           |
|                                                              | UTC+0200 | -700  | 0 UTC+0200 | UTC+0200 アテネ、ブカレスト、イスタンブール |
| ノアイルを選択した。これにいません                                            | UTC+0300 | -600  | 0 UTC+0300 | UTC+0300 バグダッド             |
|                                                              | UTC+0400 | -500  | 0 UTC+0400 | UTC+0400 モスクワ              |
| データのアップロードは置換モードで行われます。                                      | UTC+0500 | -400  | 0 UTC+0500 | UTC+0500 イスラマバード、カラチ       |
|                                                              | UTC+0530 | -330  | 0 UTC+0530 | UTC+0530 ムンバイ              |
| 成に使用中の現地ダイムソーンの個にけを変更する場合、記録しているアクセス履歴かりセットされます。             |          |       | 0 UTC+0600 | UTC+0600 アスタナ              |
|                                                              | UTC+0700 | -200  | 0 UTC+0700 | UTC+0700 バンコク、ハノイ、ジャカルタ    |
| アップロード                                                       | UTC+0800 | -100  | 0 UTC+0800 | UTC+0800 北京、香港             |
|                                                              | UTC+1000 | 100   | 0 UTC+1000 | UTC+1000 シドニー              |
|                                                              | UTC+1100 | 200   | 0 UTC+1100 | UTC+1100 ソロモン諸島、ニューカレドニア   |
|                                                              | UTC+1200 | 300   | 0 UTC+1200 | UTC+1200 協定世界時+12          |
|                                                              | UTC+1300 | 400   | 0 UTC+1300 | UTC+1300 サモア               |

## SWSマネージャー「管理用ルーム」の追加

設定中の管理者ルームと登録用ルームについて、トークルームのURLが確認できるようになりました。 トークルームのURLの確認は「設定タブ」>「管理用ルーム」でおこないます。

・SWSマネージャーにアクセス中のユーザーが管理用ルームのメンバーである場合、表示された URLから対象の トークルームへアクセスできます

| 管理用ルーム                                         |
|------------------------------------------------|
| 現在、以下の管理用ルームが設定されています。                         |
| ・管理者ルーム<br>https://direct4b.com/home#/ /talks/ |
| • 登録用ルーム<br>(現在、URL を利用できません)                  |

・SWSにアクセス中のユーザーが管理用ルームのメンバーではない場合、「あなたは入室していません」が表示されます。

管理用ルームが未設定の場合は「現在、URL を利用できません」が表示されます。

## スーパーフレックス設定:画面の改善

「スーパーフレックス設定」有効時のロック画面のユーザーインターフェースを、より直感的に認識しやすいよう改善しました。

スーパーフレックス設定を有効にした場合、PCは基本的にすべての時間帯でロックされます。 申請者がロック画面またはスマートワーキングボットから「利用開始」すると、月の上限時間(または指 定がある場合は日の上限時間)に達するまで、PCロックが自動解除されます。

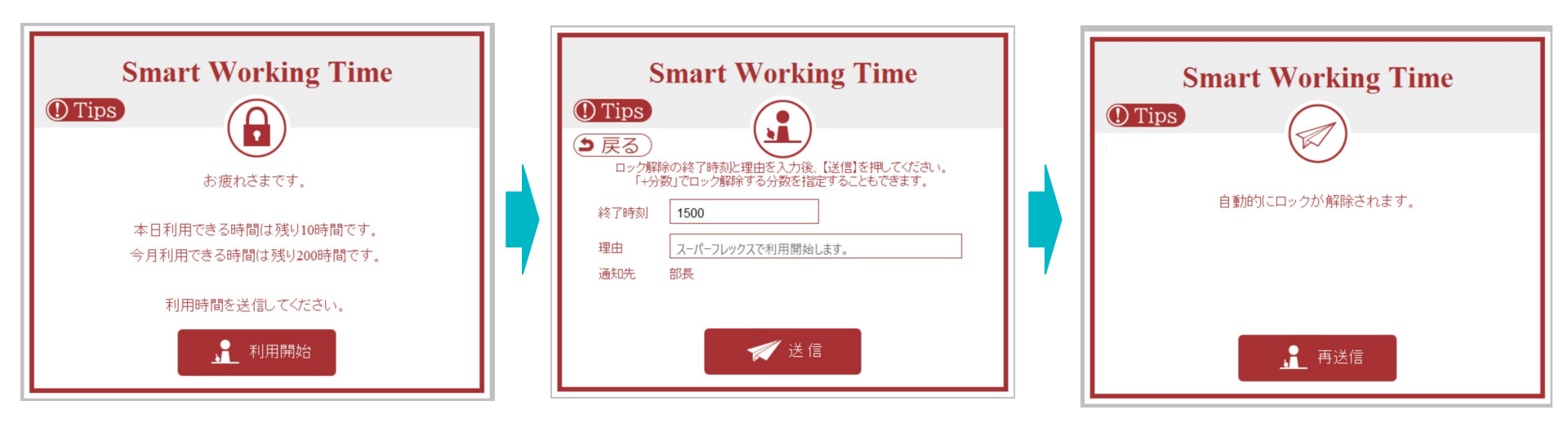

| ※スーパーフレックス設定が有効時の申請の例 |                       |       |       |       | 自動ロック解除            |       | ロック時間 |   |       |                                      |
|-----------------------|-----------------------|-------|-------|-------|--------------------|-------|-------|---|-------|--------------------------------------|
|                       | 指示・申請・利用開始前           | 10:00 | 11:00 | 12:00 | <mark>13:00</mark> | 14:00 | 15:00 |   | 16:00 | 月の残り: <b>200</b><br>日の残り: <b>10</b>  |
|                       | 10:00-15:00(5時間)で利用開始 | 10:00 | 11:00 | 12:00 | 13:00              | 14:00 | 15:00 | ) | 16:00 | 月の残り : <b>195</b><br>日の残り : <b>5</b> |